# Uploaden naar MediaFire

Surf naar www.mediafire.com

Als eerste u registreren, klik op "Create a Free Account" zie rode pijl Figuur1

Vul achtereenvolgens uw e-mail aders en wachtwoord in en herhaal het wachtwoord

Create a Free Account Login My Account Create a free account. X Typ hier uw e-Your Email Address: ay to shar mailadres typ hier uw Password: (minimum 5 characters) o Media wachtwoord Confirm Rassword: Herhaal uw ger than 2GB 🛛 🖉 wachtwoord We respect your privacy and will not spam, sell, or share your email address MediaFire is t Create a Free Account share files an Register using SSL encryption Here's what eeds @2600 Free Account MediaPro without Figuur 1 Klik op "Upload Files" zie rode pijl Figuur2 Pree File Hosting Made Simple - MediaFire Media Fire Upload Files My Files My Account Free File Hosting Made Simpl @Pépe Figuur 2 Vervolgens op "Upload Files To MediaFire" zie rode pijl Figuur3

Klik nu op "Create a Free Account" zie blauwe pijl Figuur1

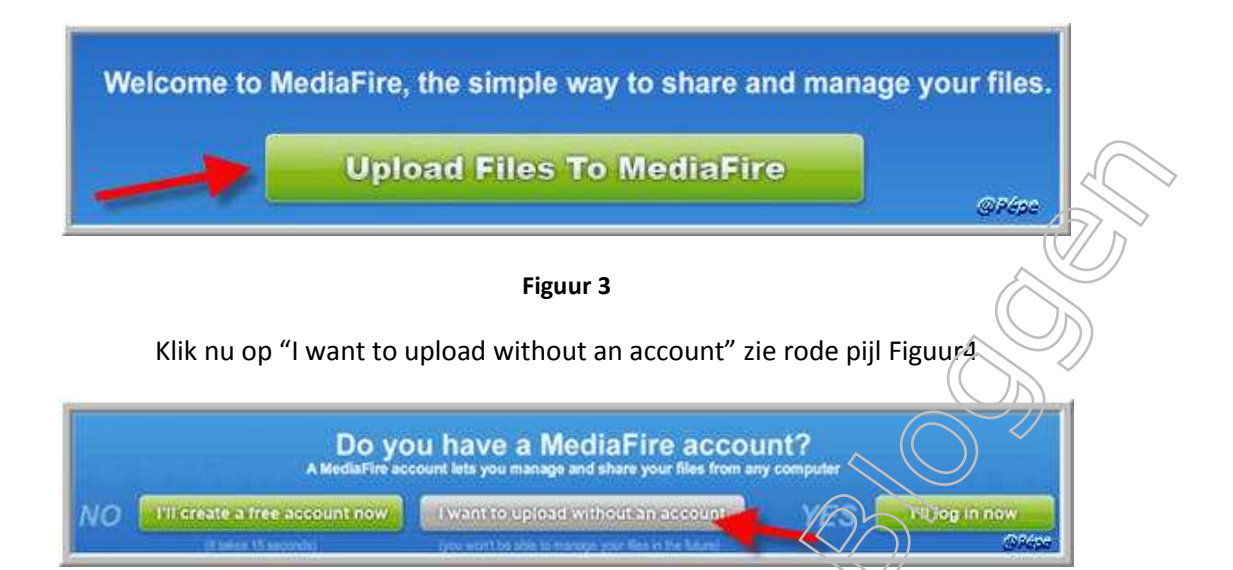

#### Figuur 4

Zoekt nu naar het bestand op uw harde schijf, klik dubbel op dit bestand.

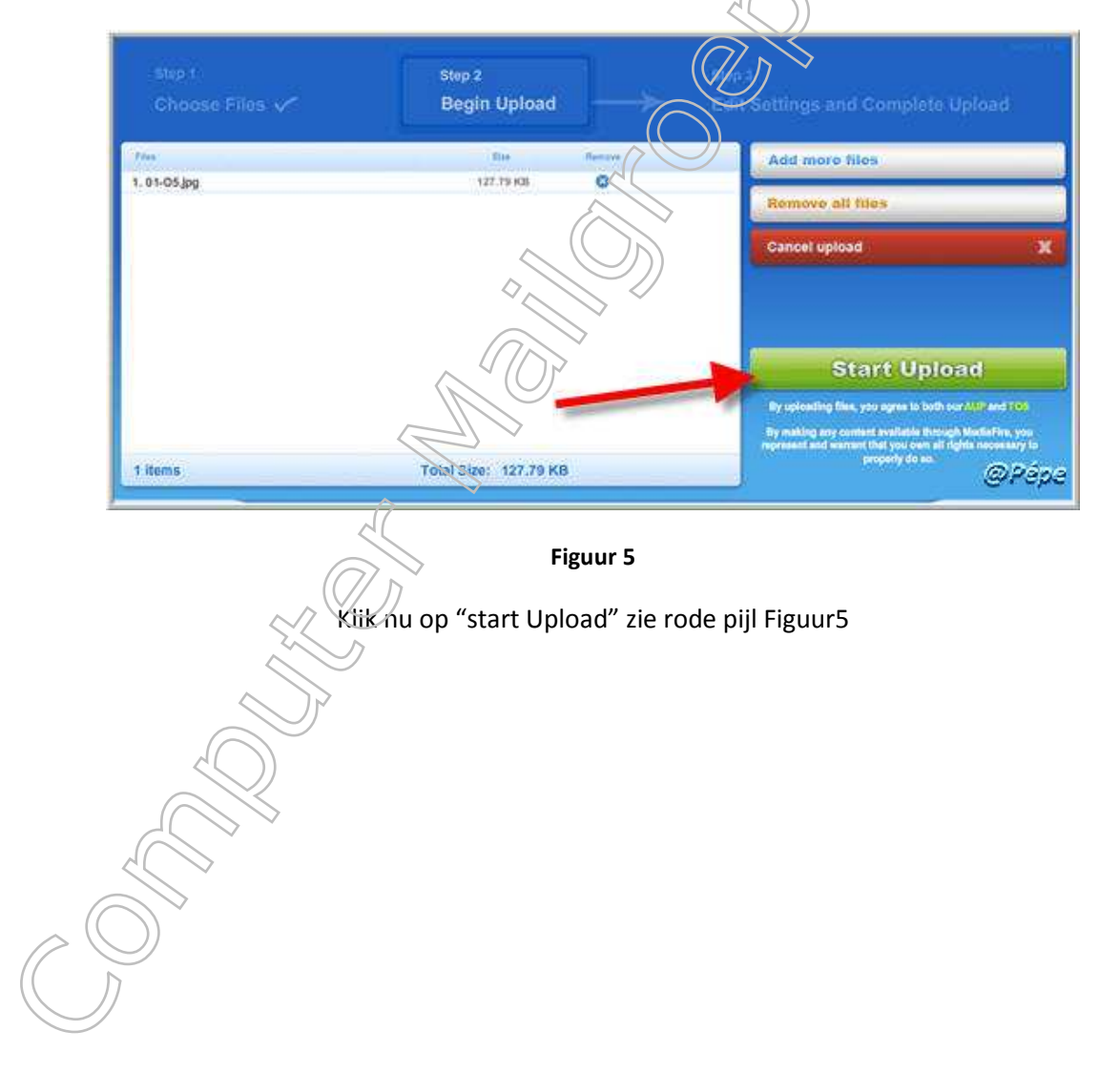

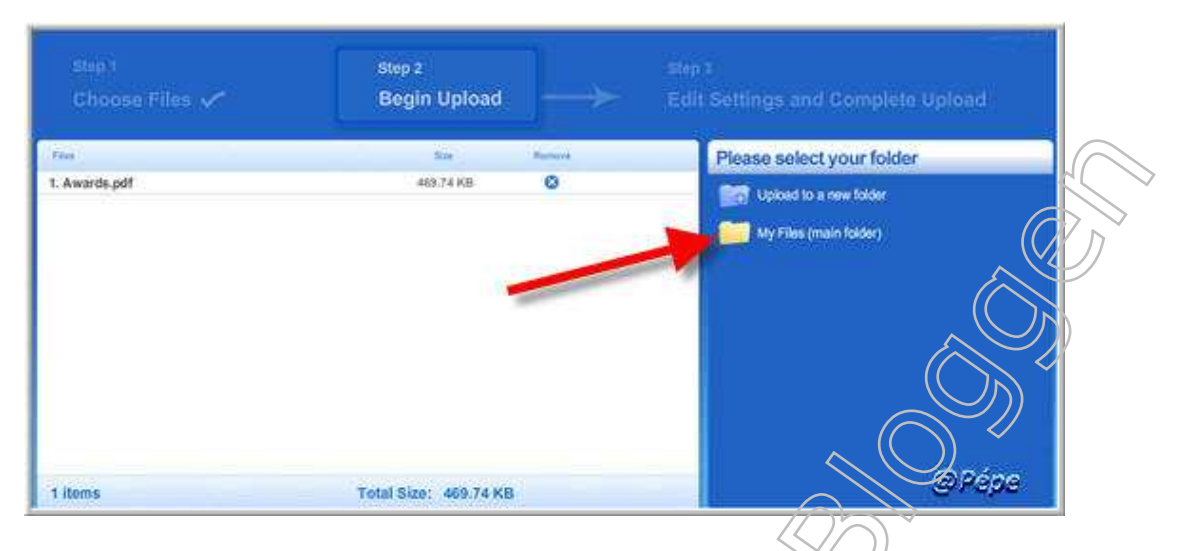

### Figuur 6

Klik op "My Files" zie rode pijl Figuur6/

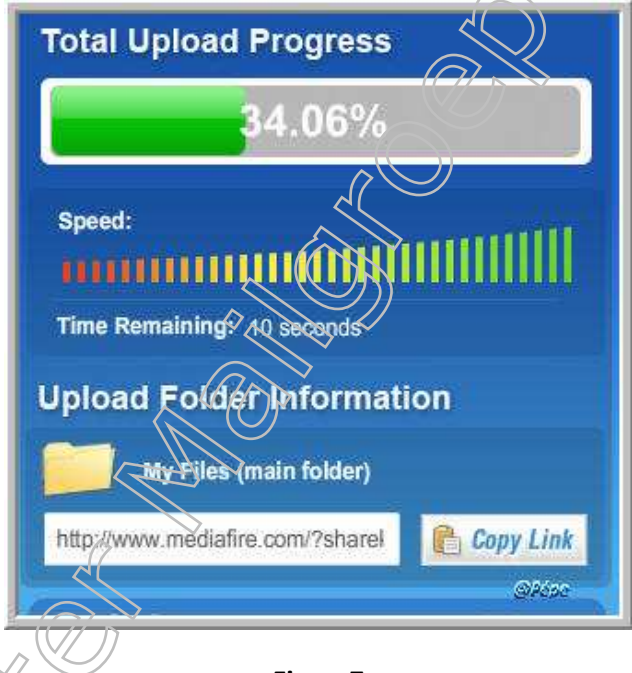

Figuur7

Op bovenstaande afbeelding kan men de vooruitgang volgen zie Figuur7

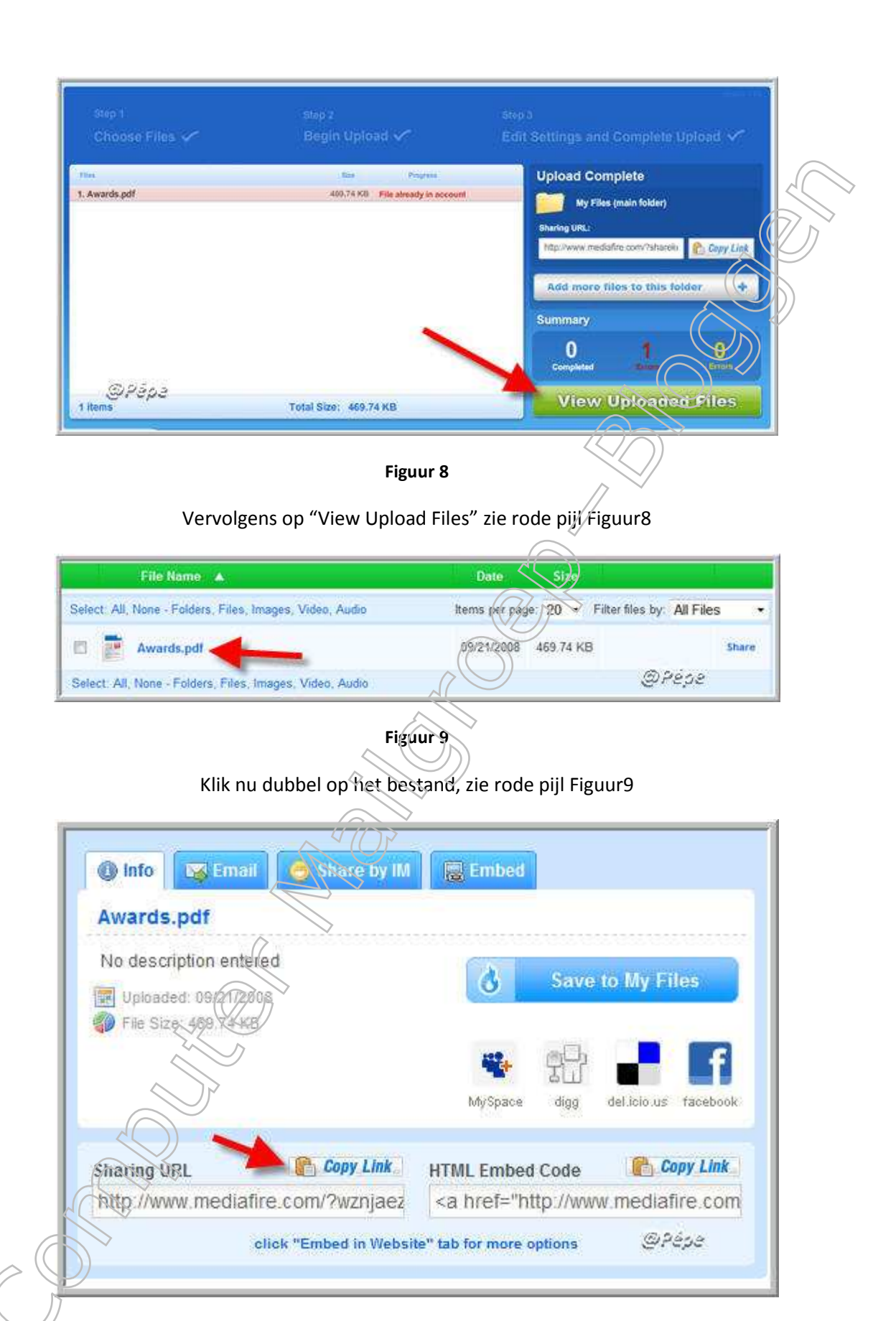

Figuur 10

Klik bij "Sharing URL" op "Copy Link" zie rode pijl Figuur 10

## Data copied to your clipboard!

## Figuur 71

De link heeft zich nu op uw klembord geplaatst, zie Figuur 10

Open uw kladblok te vinden onder "Start, alle programma's en bureau-accessoires

plakt nu de link op uw kladblok, want dit is het internetadres van uw PPS of Files

# Om een PPS op het blog te plaatsen

Zoek op uw harde schijf een foto of afbeelding die u wenst te gebruiken als link voor het openen van uw PPS.

- ► Log nu in op uw blog
- ► Klik op "Toevoegen"
- Scroll nu naar "Extra's"

► Bij "foto van harde schijf", klik op "Bladeren" en zoek nu uw gekozen foto of afbeelding, klik er dubbel op.

► Bij "link geassocieerd met foto" plaatst hier de URL van uw PPS, opgelet, eerst de "http://" die er reeds staat, verwijderen.

Klik op "Toevoegen"

# Om uw PPS te bekijken

Klik op de foto of afbeelding

- Er opent zich na enkele... seconden een venster van MediaFire
  - ► Klik hier op "Click here to start download"
    - ► Vervolgens op "openen of opslaan"
      - ► De voorstelling kan beginnen.

Succes

Pépe

28/09/2008